## ESERCITAZIONI - Modulo 2 Uso del computer e gestione file

## Calcolatrice

## 🔜 Calcolatrice

La calcolatrice è una copia virtuale di una calcolatrice tascabile. Può essere usata oltre che come una calcolatrice standard anche come una vera calcolatrice scientifica (anche se questa è una cosa che pochi sanno e usano).

Per lanciare la Calcolatrice dal menu Start scegliere la voce Programmi e poi Accessori.

| 🚾 Calcolatrice 📃 🗆 > |                  |              |    |   | <u> </u> |
|----------------------|------------------|--------------|----|---|----------|
| <u>M</u> odifica     | <u>⊻</u> isuali: | zza <u>?</u> |    |   |          |
|                      |                  |              |    |   | 0,       |
|                      | Bac              | :k           | CE |   | С        |
| MC                   | 7                | 8            | 9  | 1 | sqrt     |
| MB                   | 4                | 5            | 6  | × | %        |
| MS                   | 1                | 2            | 3  |   | 1/x      |
| M+                   | 0                | +/-          |    | + | =        |
|                      |                  |              |    |   |          |

Per visualizzare la calcolatrice con le funzioni scientifiche dal menu **Visualizza** scegliete il comando **Scientifica**; automaticamente la finestra della calcolatrice si aggiorna e fornisce nuovi comandi per effettuare calcoli trigonometrici, algebrici eccetera. Più semplicemente, si può usare per convertire i numeri nei diversi sistemi numerici: binari, ottali, decimali ed esadecimali.

| 🥅 Calco          | latrice                       |       |     |    |       |              |   |    |     | _ 🗆 🗵 |
|------------------|-------------------------------|-------|-----|----|-------|--------------|---|----|-----|-------|
| <u>M</u> odifica | <u>V</u> isualiz              | zza 🤶 |     |    |       |              |   |    |     |       |
|                  | <u>St</u> a                   | ndard |     |    |       |              |   |    |     | 0,    |
| C Hex            | <u>S</u> cientifica Uct S Bin |       |     |    | ⊙ Deg | O Rad O Grad |   |    | ł   |       |
| 🗖 Inv            |                               | Нур   |     |    |       | Back         | < | CE |     | C     |
| Sta              | F-E                           | (     | )   | MC | 7     | 8            | 9 | 1  | Mod | And   |
| Ave              | dms                           | Exp   | In  | MR | 4     | 5            | 6 | ×  | Or  | Xor   |
| Sum              | sin                           | х^у   | log | MS | 1     | 2            | 3 | •  | Lsh | Not   |
| S                | COS                           | к^З   | nl  | M+ | 0     | +/-          |   | +  | =   | Int   |
| Dat              | tan                           | x^2   | 1/x | pi | A     | В            | С | D  | Е   | F     |
|                  |                               |       |     |    |       |              |   |    |     |       |

Se nel campo di digitazione numeri, inseriamo il numero 65 e selezioniamo l'opzione binario (Bin)

otterremo il suo corrispettivo cioè 1000001; se si vuole trasformare lo stesso numero in esadecimale basta selezionare l'opzione Hex e si ottiene il numero corrispondente = 41

Il grosso vantaggio della Calcolatrice è che si tratta di un'applicazione che condivide la memoria del vostro computer con le altre, e questo vi permette di spostare i dati da una all'altra. E' come se i dati fossero sulla scrivania e si potessero utilizzare con tutti gli strumenti che si hanno a disposizione.

Facciamo una piccola esercitazione proprio su questo punto.

Immaginate di stare preparando le medie dei voti dei vostri alunni utilizzando un Word Processor. Avete preparato il documento con WordPad, con i nomi degli alunni sopra ogni colonna e i voti riportati nei compiti in classe:

|          | Bianchi<br>Andrea | Rossi<br>Giorgio | Verdi<br>Mario |
|----------|-------------------|------------------|----------------|
| Novembre | 8                 | 7                | 8              |
| Febbraio | 7                 | 6                | 8              |
| Aprile   | 7                 | 5                | 7              |
| MEDIA    |                   |                  |                |

Volete nell'ultima riga inserire le medie di ciascuno studente.

Provate a farlo con la Calcolatrice senza chiudere il file su cui state lavorando.

Lanciate la Calcolatrice; eseguite i calcoli necessari per la media (l'operazione è troppo semplice perché abbiate bisogno di suggerimenti...)

L'utilizzo del comando **Copia** dal menu **Modifica** della Calcolatrice consente di memorizzare il risultato ottenuto e di utilizzarlo in altre applicazioni evitando così di doverlo trascrivere su un foglio di carta.

Poi premete tasti Alt+Tab, tante volte quante bastano per far venire in primo piano di nuovo WordPad con il vostro documento riassuntivo.

Una volta tornati in WordPad, con il comando **Incolla** del menu **Modifica** il numero memorizzato viene "incollato", cioè inserito nel documento, nel punto in cui era posizionato il cursore.

Lo stesso comando **Copia** è ottenibile tramite la scelta dei tasti Ctrl + C, mentre **Incolla** di solito corrisponde a Ctrl+V.